## How to upload pictures for use on www.peci-thai.com

| Document No | : SP Design - Thai-Sept-2009-01            |
|-------------|--------------------------------------------|
| Author      | : Loo Tee Hoe <u>teehoe.loo@peceng.com</u> |
| Revision    | : 1.0                                      |
| Date        | : 25/9/2009                                |

## **Contents:**

- 1. Uploading Pictures for use on www.peci-thai.com
- 2. Uploading multiple Pictures for use on <u>www.peci-thai.com</u>
- 3. Guidelines for uploading pictures

## 1. Uploading Pictures for use on www.peci-thai.com

Once you have signed into <u>www.peci-thai.com</u>, kindly type in:

<u>http://www.peci-thai.com/PECI%20Pictures/Forms/AllItems.aspx</u> to access the PECI Pictures library as illustrated below.

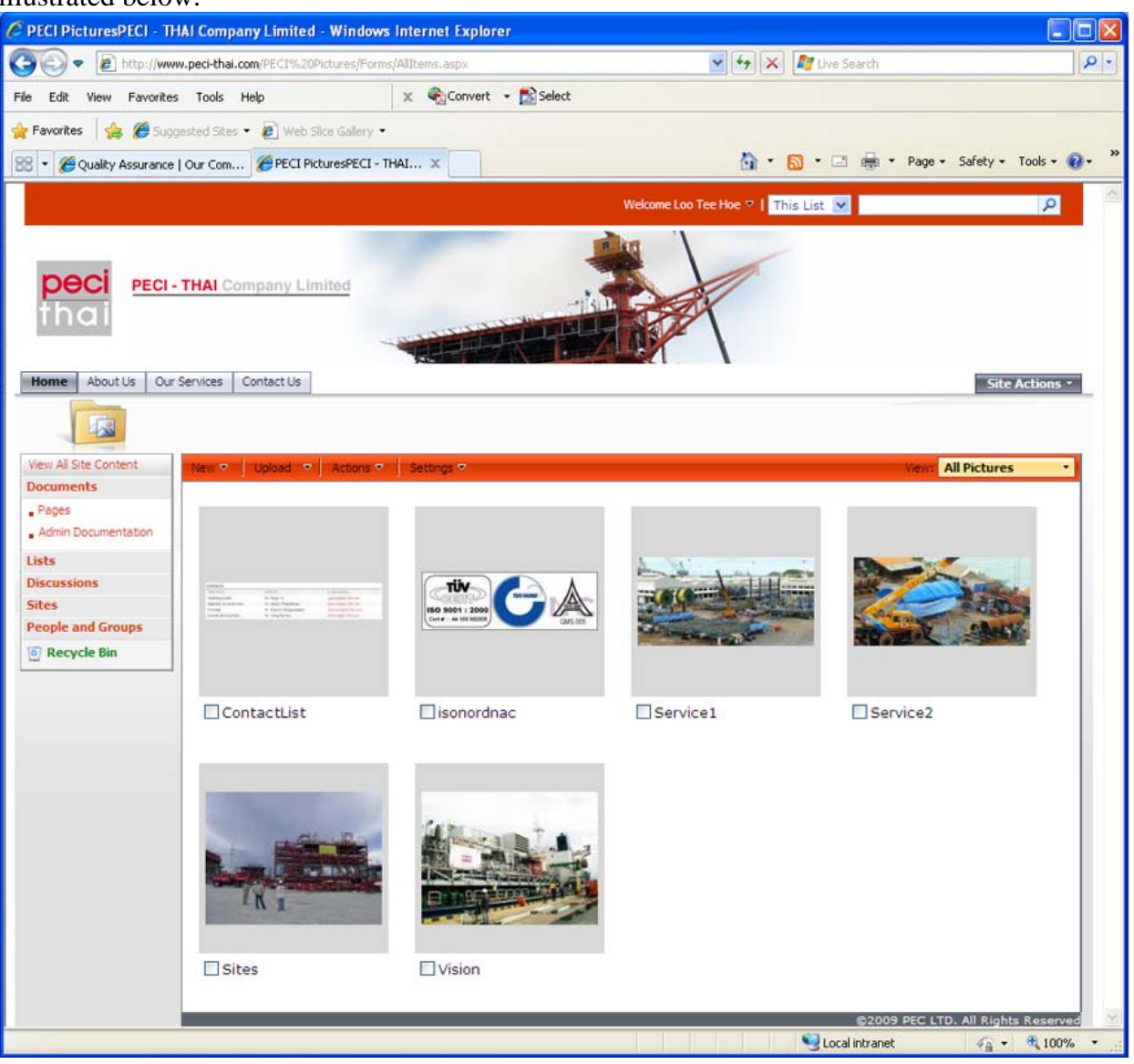

Click on the *Upload* button to open a menu as shown below, then select *Upload Picture* option to prompt the next screen.

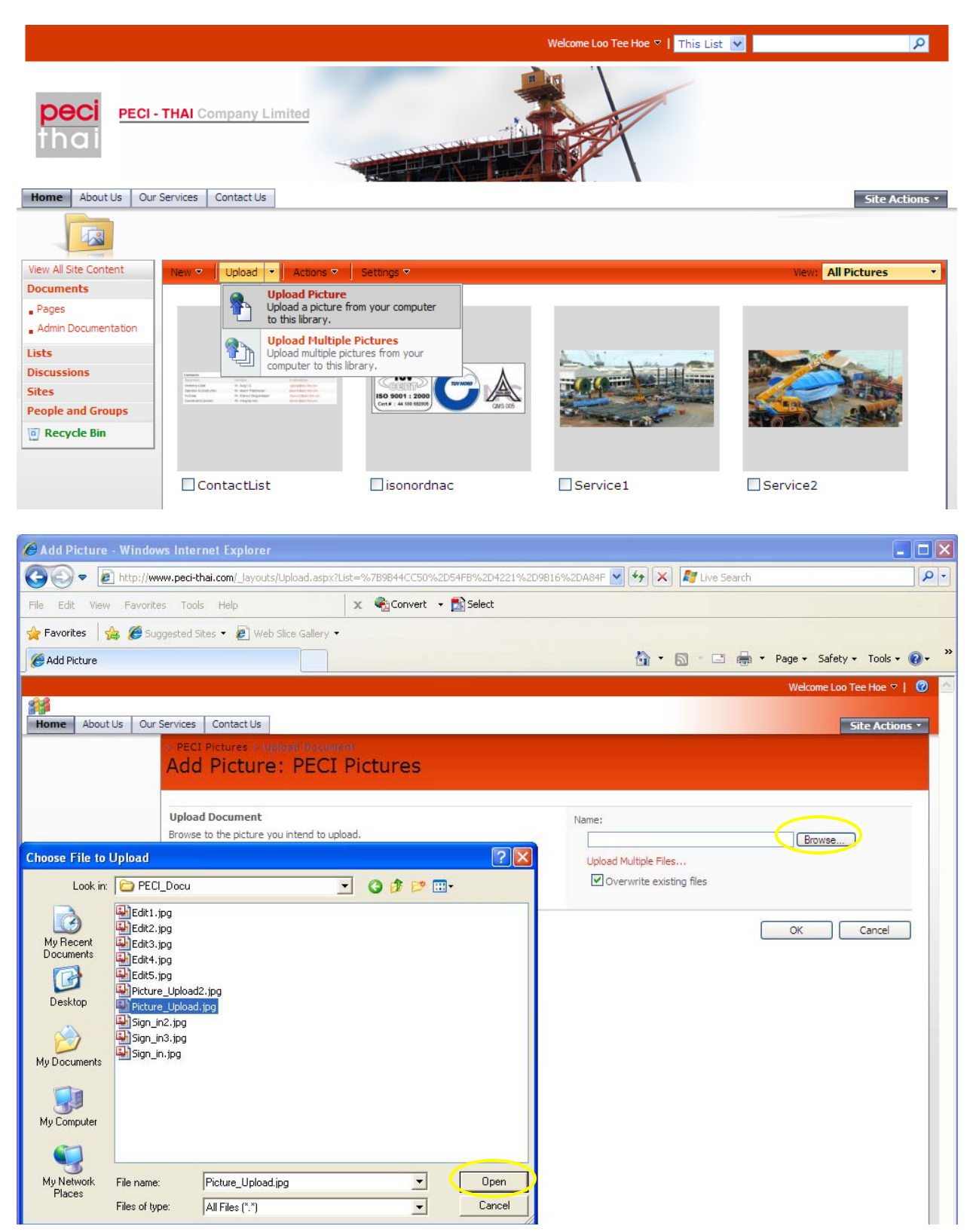

Click on the *Browse* button to open the menu that would ask the user which file they wish to upload, once the user has selected the file, click on the *Open* button to complete the selection, then click on the OK button to complete the picture upload process.

Note: This method is only applicable for uploading one picture at a time, to upload multiple pictures, I will cover the subject next.

2. Uploading multiple Pictures for use on <u>www.peci-thai.com</u> Select Upload multiple pictures as illustrated below.

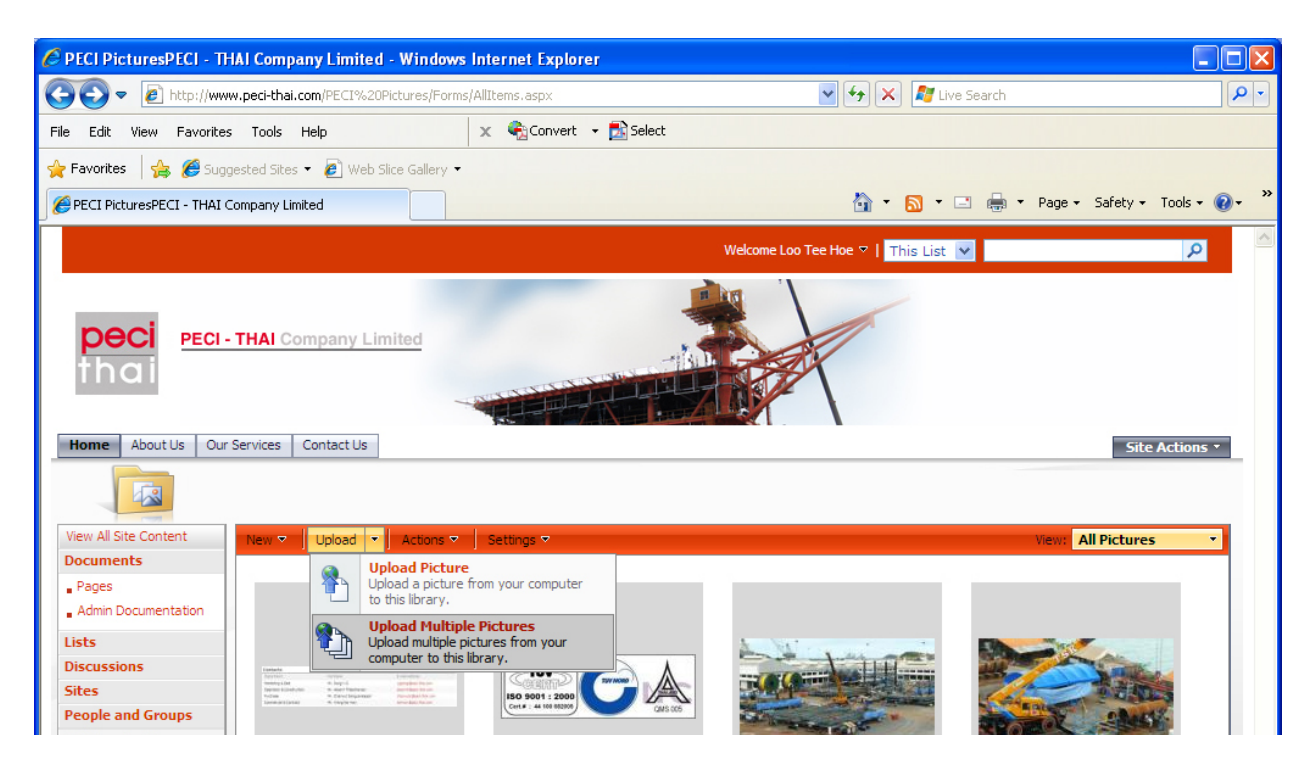

This will prompt the below screen to open.

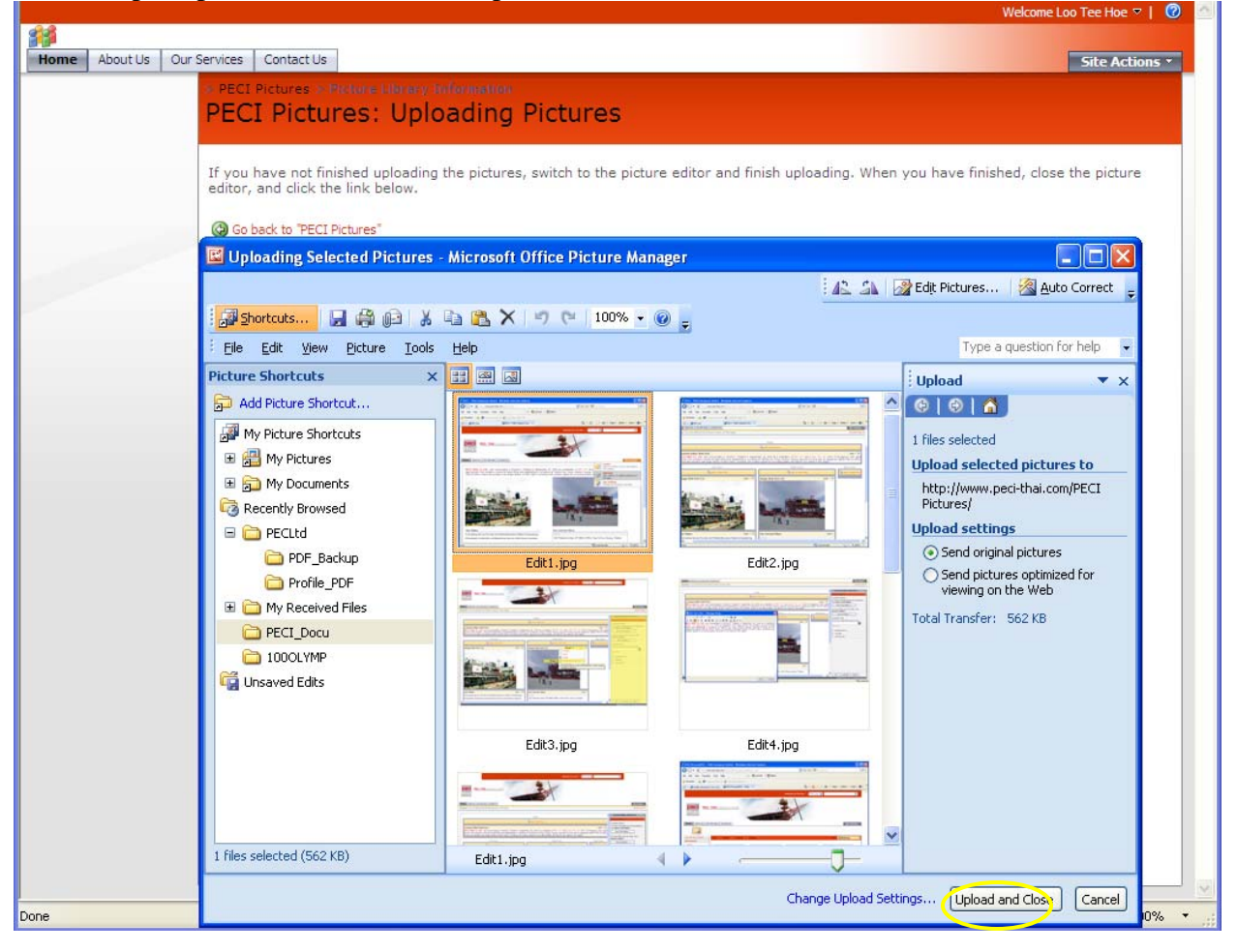

Once the user has finished selected the pictures they wish to upload, click on the *Upload and Close* button to complete the process.

## 3. Guidelines for uploading pictures

- All pictures uploaded should be saved in jpeg format.
- For the purpose of maintaining a constant look and feel of the website, please ensure that all the pictures uploaded should be of 400 X 200 pixel resolution.

End of document.